大同大学図書館

2024年 1月 5日改訂

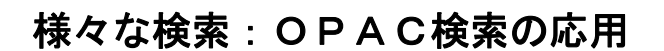

OPAC では、基本的な検索以外にも、以下の様々な検索をすることができます。なお、図書の簡単な検索については、探し方-1「本の探し方: OPAC 検索の基本」をご覧ください。

## < 詳細検索 >

著者名や出版年、資料の種類など、細かな条件を設定して検索します。 条件を組み合わせることにより、高度な検索ができます。

①OPAC トップ画面の「<u>詳細検索</u>」をクリックする。

| 通常検索                                                      | Q bテᠴ                   | 「リ検」(詳細検索) |                                                              |
|-----------------------------------------------------------|-------------------------|------------|--------------------------------------------------------------|
| 高度な検索<br>「詳約<br>日本の一本の一本の一本の一本の一本の一本の一本の一本の一本の一本の一本の一本の一本 | 窓右横もしくは下部の<br>冊検索」をクリック |            | 図書館ホームページトップ<br>「所蔵検索」タブでは、検索窓右下<br>「 <u>詳細検索</u> 」をクリックします。 |
|                                                           | 所蔵検察                    | カテゴリ検索     | データペース一覧                                                     |
|                                                           |                         |            | Q<br>野艇快来 >                                                  |

②詳細検索画面になる。資料の種類や出版年、著者名など様々な条件を 設定することができる。設定したら「検索する」ボタンをクリックする。

| March - Commence                                                                         | 全て                                                                                                    | 回書                                                                                          | 9628                    | 建筑带号          |
|------------------------------------------------------------------------------------------|----------------------------------------------------------------------------------------------------|---------------------------------------------------------------------------------------------|-------------------------|---------------|
| 資料種別                                                                                     | 祝聴覚                                                                                                    | 電子ブック                                                                                       |                         |               |
| キーワード                                                                                    |                                                                                                    |                                                                                             |                         | すべてを含む        |
| ISBN                                                                                     |                                                                                                    |                                                                                             |                         |               |
| ISSN                                                                                     |                                                                                                    |                                                                                             |                         |               |
| NCID                                                                                     |                                                                                                    |                                                                                             |                         |               |
| タイトル                                                                                     |                                                                                                    |                                                                                             |                         | すべてを含む        |
| 編著者名                                                                                     | 大同大学                                                                                                    | ~                                                                                           |                         | すべてを含む        |
| 件名                                                                                       |                                                                                                    |                                                                                             | ~                       | すべてを含む        |
| 11.000                                                                                   |                                                                                                    |                                                                                             |                         |               |
| 出版社                                                                                      |                                                                                                    | (                                                                                           |                         |               |
| 出版年                                                                                      | 2010                                                                                                    | 検索したい                                                                                       | 百日左選切                   | ± 1 / 1+ 7 +1 |
| 出版年<br>和洋区分                                                                              | 2010<br><u></u> <u></u> <u></u> <u></u> <u></u> <u></u> <u></u> <u></u> <u></u> <u></u> <u></u> <u></u> <u></u> | 検索したい                                                                                       | 項目を選択                   | もしくは入力し       |
| 出版社<br>出版年<br>和洋区分<br>言語                                                                 | 2010<br>全τ                                                                                                    | ·<br>·<br>·<br>·<br>·<br>·<br>·<br>·<br>·<br>·<br>·<br>·<br>·<br>·<br>·<br>·<br>·<br>·<br>· | 項目を選択<br>を設定する          | もしくは入力し       |
| 出版年<br>出版年<br>和洋区分<br>言語<br>分類                                                           | 2010<br>全て                                                                                                    | 泉 検索したい<br>詳細な条件                                                                            | 項目を選択<br>を設定する          | もしくは入力し       |
| <ul> <li>出版社</li> <li>出版年</li> <li>和洋区分</li> <li>言語</li> <li>分類</li> <li>請求記号</li> </ul> | 2010<br><u></u> <u></u> <u></u> <u></u> <u></u> <u></u> <u></u> <u></u> <u></u> <u></u> <u></u> <u></u> <u></u> | ● 検索したい<br>詳細な条件                                                                            | 項目を選択<br>を設定する          | もしくは入力し       |
| 出版社<br>出版年<br>和洋区分<br>言語<br>分類<br>請求記号<br>所在                                             | 2010<br><u></u> <u></u> <u></u> <u></u> <u></u> <u></u> <u></u> <u></u> <u></u> <u></u> <u></u> <u></u> <u></u> | ■<br>検索したい<br>詳細な条件                                                                         | 項目を選択<br>を設定する          | もしくは入力し<br>。  |
| 出版年<br>出版年<br>和洋区分<br>言語<br>分類<br>請求記号<br>所在<br>新着                                       | 2010<br>全て<br>全て<br>目以内                                                                                         | 検索したい           詳細な条件                                                                       | 項目を選択<br>を設定する          |               |
| 出版年<br>出版年<br>和洋区分<br>言語<br>頻求記号<br>新相<br>資料ID                                           | 2010<br>全て<br>全て<br>日以内                                                                                         | : 検索したい<br>詳細な条件                                                                            | 項目を選択<br>を設定する<br>設定したら | もしくは入力し。      |

③検索結果一覧が表示される。条件を修正して再検索したい場合は、画面左上 「詳細検索条件」の「条件再設定」をクリックして設定をし直す。

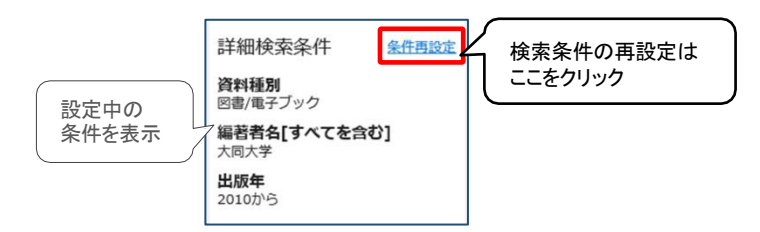

## < 横断検索 >

大同大学図書館のデータと、「CiNii」など、他の複数のデータベースとを 同時に一括して検索します。データベースごとに検索キーワードを入力 し直す必要がないため便利です。

①検索窓にキーワードを入力し、検索ボタンをクリックする。

②検索窓下に、「本学所蔵」「他大学所蔵」「CiNii」「国立国会図書館」の4つの データベース名と、それぞれのデータベースでのヒット件数が表示される。

大同大学 カテゴリ検索 詳細検索 Q 本学所蔵(77) 他大学所蔵(20) CiNii Research Articles(1202) 国立国会図書館(408)

③データベース名をクリックすると、各データベースの検索結果一覧画面に切り 替わる。検索したい内容により、データベースを選ぶ。

 他大学所蔵
 …大学図書館等の、図書の所蔵情報の検索。「CiNii Books」へ

 リンクしています。

 CiNii
 …国内の論文情報の検索。「CiNii Research」へリンクしています。

国立国会図書館 …国立国会図書館の検索サービスシステムでの検索。「NDL Search」ヘリンクしています。

## < その他の検索 >

- ・雑誌の検索については、探し方-3「雑誌の探し方」をご参照ください。
- 新聞記事や学術情報の検索は、図書館ホームページの「<u>データベース一覧</u>」や「<u>リンク集</u>」のリンクより行います。
   データベース(本学所属者向サービス)-2『「新聞記事検索」「雑誌・論文

文献検索」案内』で詳しくご案内しています。